# INSTRUCTION MANUAL

## Weather screen Operating instruction

JXBS-3001-BYX

**VER1.1** 

WeihaiJXCTElectronicTechnologyCo.,Ltd.

## **PRODUCT INTRODUCTION**

#### **1.1 Product Overview**

Meteorological observation box is a fixed multi-in-one ground automatic observation equipment, observation items mainly include wind direction, wind speed, temperature, humidity, atmospheric pressure, illuminance, carbon dioxide concentration, PM2.5, PM10, oxygen concentration, ammonia concentration, hydrogen sulfide concentration, noise and other meteorological factors.

Meteorological observation boxes can be widely used in urban environment measurement, agricultural monitoring, industrial governance and other environments so as to collect more abundant and effective monitoring data.

#### **1.2 Functional features**

This product uses high sensitivity digital probe, signal stability, high precision. It has the characteristics of wide measuring range, good linear shape, good waterproof performance, easy to use, easy to install, long transmission distance and so on.

Waterproof weather shelter structure is adopted, so it can be used in various environments. The data acquisition system is accurate and stable. The product has excellent technology and good corrosion resistance.

#### 1.3 parameters

## 1.3.1 Sensor parameter

| Technical     | Measuring | I   | The           | precision     | unit |
|---------------|-----------|-----|---------------|---------------|------|
| parameters    | range     |     | resolution of |               |      |
|               |           |     | the           |               |      |
| The           | - 40-80   |     | 0.1           | + / - 0.2     | °C   |
| temperature   |           |     |               |               |      |
|               |           |     |               |               |      |
| humidity      | 0-100.    |     | 0.1           | Plus or minus | %RH  |
|               |           |     |               | 3             |      |
| The wind      | 0-60      |     | 0.1           | + / - 0.3     | m/s  |
| speed         |           |     |               |               |      |
| The direction | 16        | the | 1 direction   | -             | -    |
| of the wind   | direction |     |               |               |      |

| CO2   | 0-5000. | 1 | Plus or minus | ppm   |
|-------|---------|---|---------------|-------|
|       |         |   | 50 + 3%       |       |
|       |         |   |               |       |
| PM2.5 | 0-999.  | 1 | Plus or minus | Ug/m3 |
|       |         |   | 10 f. s       |       |

| PM10                         | 0-999.    | 1    | Plus or minus<br>10 f. s | Ug/m3 |
|------------------------------|-----------|------|--------------------------|-------|
| Atmospheric<br>pressure      | 10-1200.  | 0.01 | + / - 0.1                | mbar  |
| light                        | 0-200000. | 1    | Plus or minus<br>7%      | Lux   |
| Oxygen<br>concentratio<br>ns | 0 to 30   | 0.1  | Plus or minus<br>3 f. s  | %     |
| Ammonia<br>concentratio<br>n | 0-100.    | 0.01 | Plus or minus<br>3 f. s  | ppm   |
| Hydrogen<br>sulfide          | 0-100.    | 0.1  | Plus or minus<br>3 f. s  | ppm   |
| noise                        | 30-130.   | 0.1  | + / - 1.5                | dB    |
| Nitrogen<br>dioxide          | 0-20      | 0.01 | Plus or minus<br>3 f. s  | ppm   |

| Nitric oxi | <b>de</b> 0-250. | 0.1  | Plus or minus ppm<br>3 f. s |
|------------|------------------|------|-----------------------------|
| Sulfur     | 0-20             | 0.01 | Plus or minus ppm           |
| dioxide    |                  |      | 3 f. s                      |

#### 1.3.2 485 Communication parameters

| The parameter name          | Parameters of the content       |
|-----------------------------|---------------------------------|
| Dc power supply (default)   | 12-24V DC                       |
| Power consumption           | ≤0.5W (@12V DC, 25°C)           |
| The output signal           | RS485 output (Mondbus protocol) |
| Oneverting processive renge | 0.0.1.1.4TM                     |
| Operating pressure range    | 0.9 I.I ATIVI                   |

### 1.3.3 4G communication parameters

| The parameter name                         | Parameters of the content |
|--------------------------------------------|---------------------------|
| Dc power supply                            | 12V-24V DC                |
| The power<br>consumption of the<br>product | < 0.4 W.                  |

| Transport interface | 4G wireless signal transmission                                      |  |
|---------------------|----------------------------------------------------------------------|--|
| Spectrum pattern    | Fdd-lte, TDD-LTD, TD-SCDMA, UMTS, EV-DO,<br>CDMA, GSM                |  |
| Operation support   | China Mobile, China Unicom, China Telecom 4G,<br>3G, 2G full network |  |

## 1.3.4 Ethernet communication parameters

The parameter name Parameters of the content

| Dc power supply        | 12V-24V DC                               |
|------------------------|------------------------------------------|
| POE power supply       | 48V standard POE power supply (optional) |
| Transport interface    | RJ45 10M/100M auto-sensing               |
| Communication protocol | Report /TCP Modbus                       |

#### 1.4 System parameters

| parameter           | The scope of |
|---------------------|--------------|
| System power supply | 12-24V       |

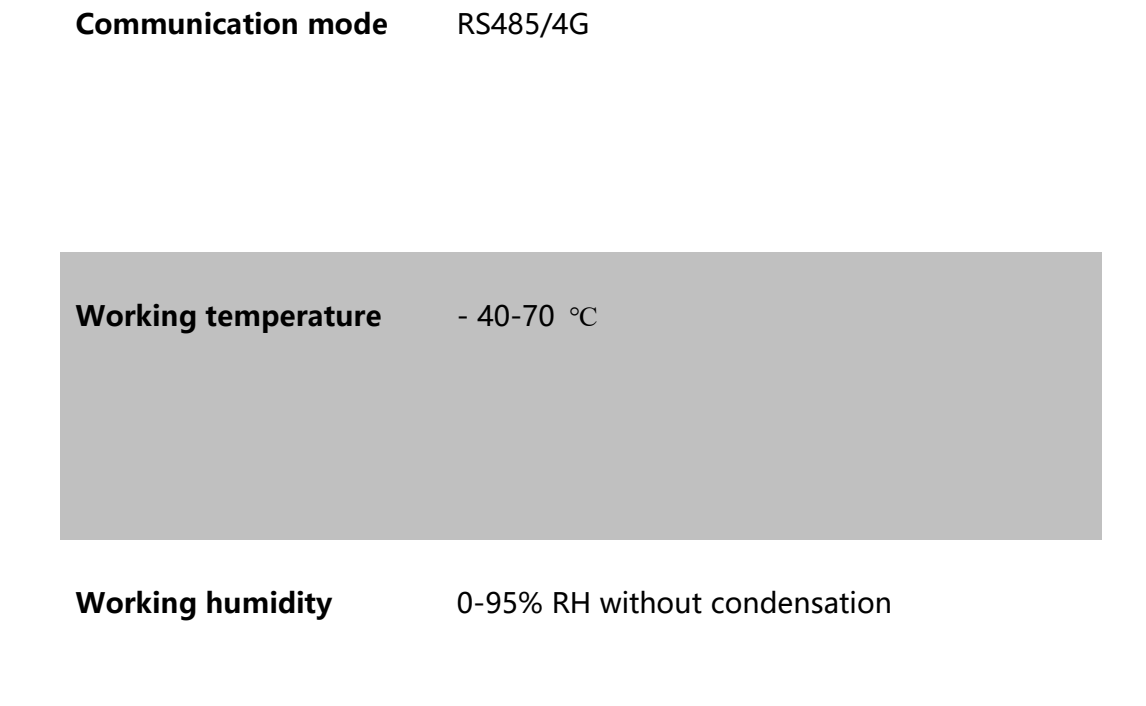

#### 1.5 485 system framework diagram

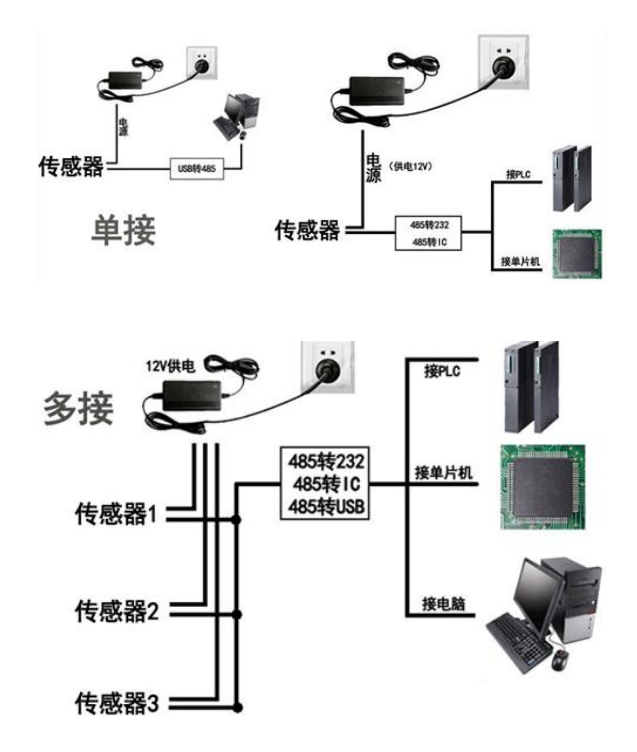

## **2.HARDWARE CONNECTION**

#### 2.1 Check the equipment before installation

| The name of the                          | The number of      |
|------------------------------------------|--------------------|
| High precision sensor                    | 1                  |
| 12V waterproof power supply              | 1 set (optional)   |
| USB to 485 devices                       | 1 set (optional)   |
| Warranty card/certificate of conformity  | 1                  |
| Special shelter for thermometer shelters | 1 piece (optional) |

Check the device list before installing the device:

#### 2.2 Product appearance

The following is the appearance and size of the sensor, which can be reasonably installed according to the size and structure, as shown in the figure:

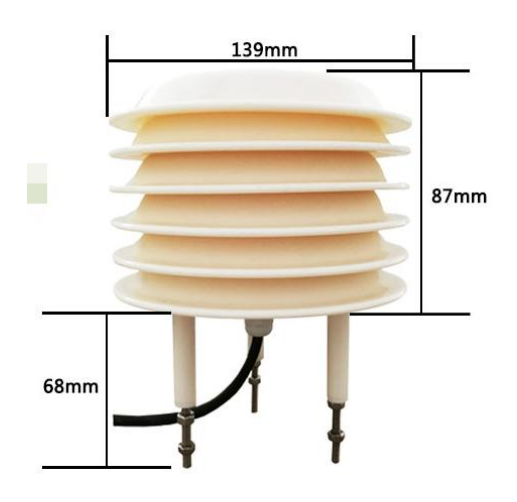

#### 2.3 Interface specification

#### 2.3.1 485 communication equipment

Power interface for wide voltage power input, 12-24V can be used.Attention should be paid to A/B two lines should not be inversely connected, bus multiple devices address should not conflict;The sequence description is shown in the following figure (table) :

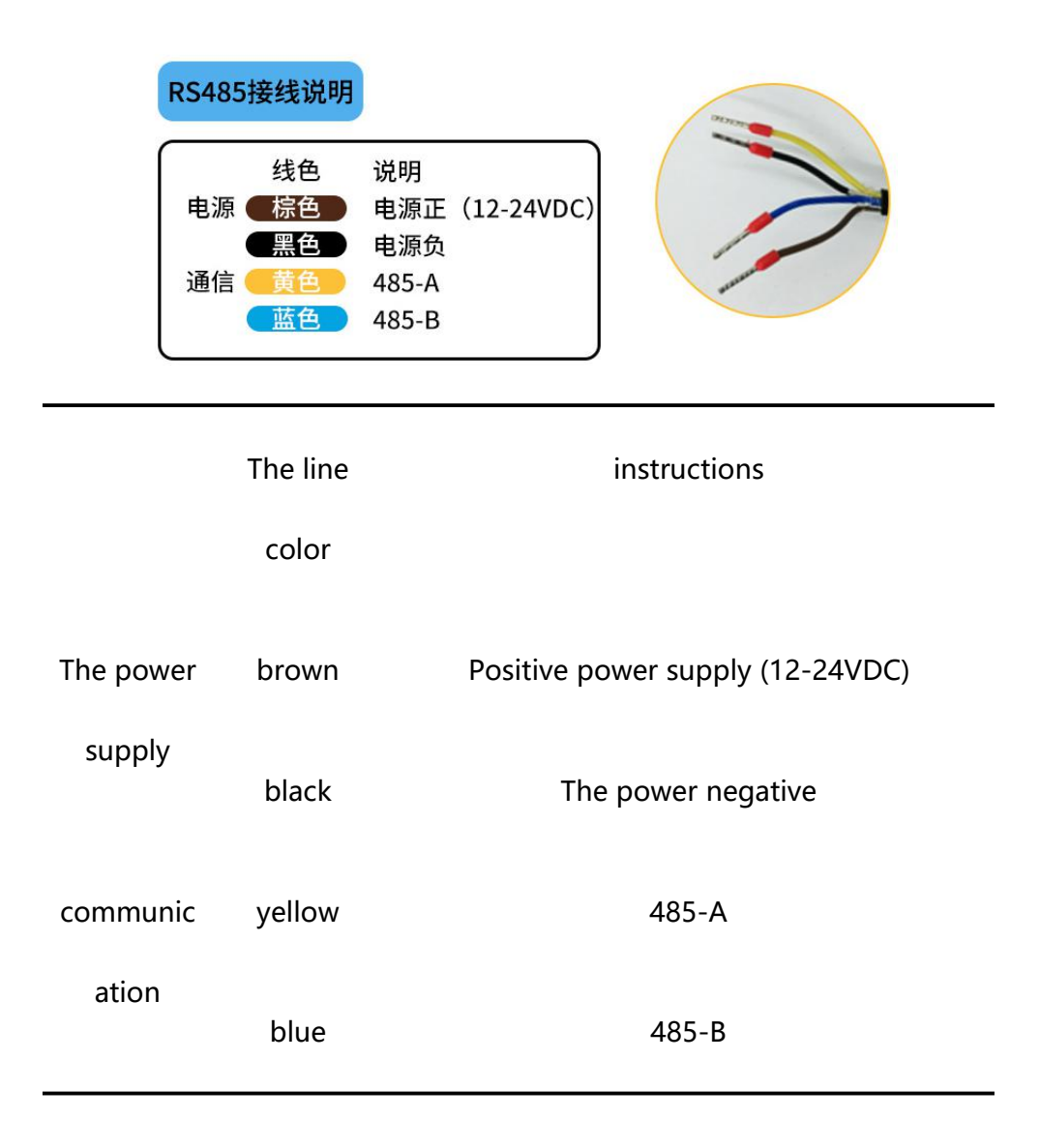

Note: Do not connect the wrong cable sequence, or the device may be burnt down.

The factory provides 0.6 meter long wire by default, and customers can extend the wire or connect it in sequence according to their needs.

#### 2.3.2 4G communication equipment

The power supply interface of the equipment is DC power supply interface, directly connected with 12-24V DC power supply can work.

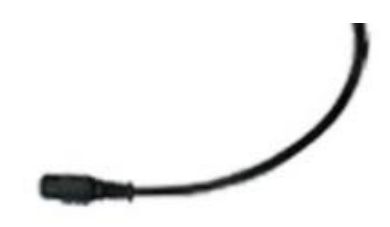

#### 2.3.3 Ethernet communication equipment

The device is classified into common DC power adapter power supply type and POE centralized power supply type. The specific ports are as follows:

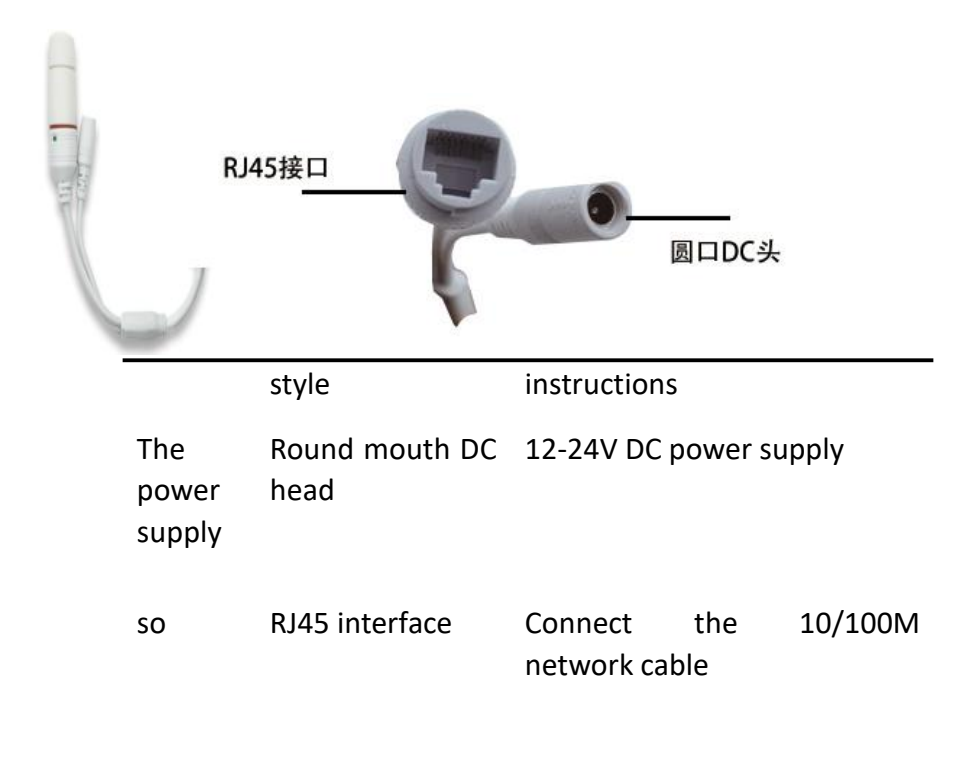

The device has a DC power supply port and a waterproof RJ45 cable port, as shown in the preceding figure.

The sensor in the common power supply mode must be connected to the DC power supply at the same time as the network cable. The factory provides the default 50cm wire.

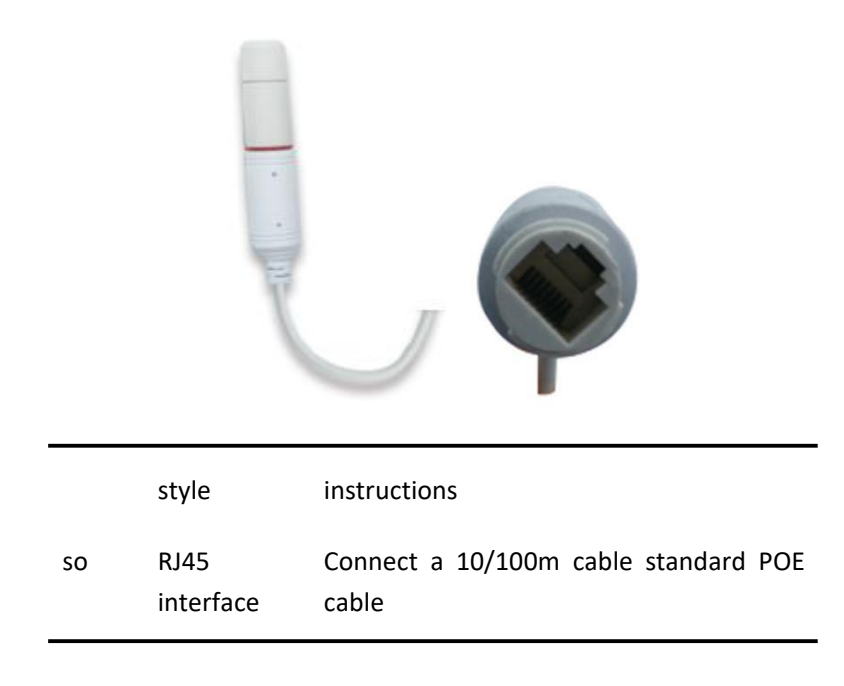

The figure in the preceding figure shows a POE powered device with a waterproof RJ45 port.For POE power supply, the network sensor has only one network port. You only need to connect the POE cable to the network port.

Note the device only supports standard 48V POE switches, but does not support 24V non-standard switches. If you have special requirements, contact the manufacturer.The POE power supply is compatible with 1236 and 4578 power supply modes.

#### 2.4 Installation matters

The equipment is fixed by three mounting screws at the bottom. Customers can use screws to fix thermometer equipment, fixing holes as shown in the figure below.

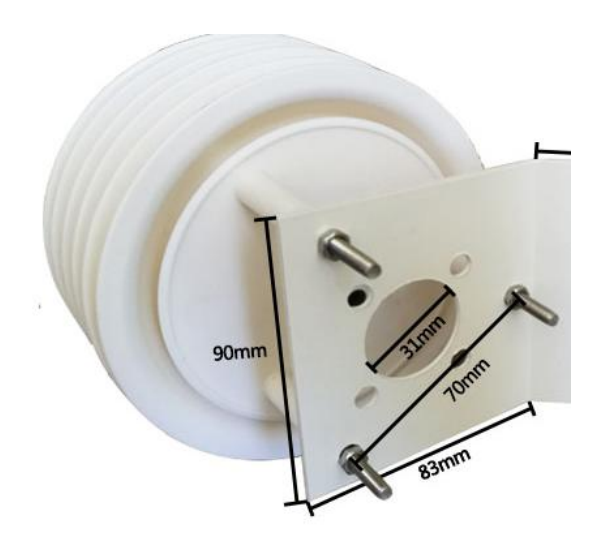

Note the following for the installation position:

1, the transmitter should be horizontal security as far as possible, to ensure that the installation is vertical to the horizontal plane.

2, the installation height of the human body sitting height or the main requirements of the measurement of the environmental area.

Meanwhile, please pay attention to the following precautions:

1. Avoid installation in the zone where heat transfer is easy and temperature difference will be directly caused with the area to be measured, otherwise temperature and humidity measurement will be inaccurate.

2. Install in a stable environment area, avoid direct sunlight, away from Windows and air conditioning, heating and other equipment, avoid direct to Windows and doors.

3, as far as possible away from high-power interference equipment, so as not to cause inaccurate measurement, such as frequency converter, motor, etc..

## 3.CONFIGURE SOFTWAR EINSTALLATION AND USE

Our company provides supporting "sensor monitoring software", which can easily use the computer to read the parameters of the sensor, and flexibly modify the device ID and address of the sensor;

This section only applies to thermometer shelters of 485 communication mode.

#### 3.1 Sensor access computer

After the sensor is correctly connected to the computer through USB to 485 and provided with power, the correct COM port can be seen in the computer (see the COM port in "My computer - Properties - Device Manager - Ports").

| 🔏 设备管理 | 理器                                                                                                |  |
|--------|---------------------------------------------------------------------------------------------------|--|
| 文件(F)  | 操作(A) 查看(V) 帮助(H)                                                                                 |  |
|        | T 🔄 🛛 🖬 🤼 😭 🎼 🐻                                                                                   |  |
|        | angxiang-PC<br>IDE ATA/ATAPI 控制器<br>处理器<br>磁盘驱动器<br>端口 (COM 和 LPT)<br>(学 USB-SERIAL CH340 (COM10) |  |

As shown in the figure above, your serial port number is COM10. Please remember this serial port and fill this serial port number in the sensor monitoring software.

If the COM port is not found in device Manager, it indicates that the USB converter 485 is not inserted or the driver is not properly installed. Contact technical support personnel for help.

#### 3.2 Use of sensor monitoring software

The configuration interface is as shown in the figure. Firstly, obtain the serial port number according to the method in Section 3.1 and select the correct serial port. Then click Auto Obtain current baud rate and address to automatically detect all devices and baud rate on the current 485 bus.Please note that there is only one sensor on the 485 bus when using software automatic acquisition.

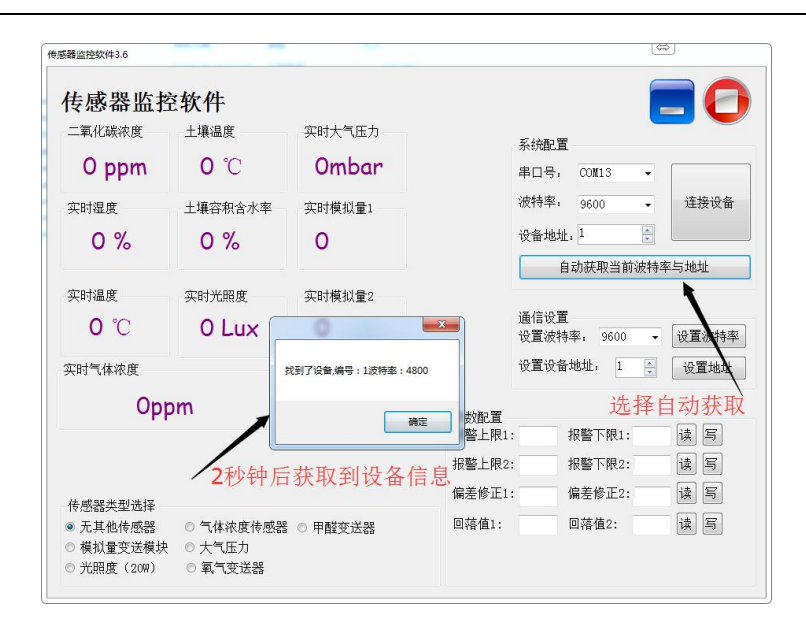

Then click to connect the device to obtain sensor data in real time.

If the concentration sensor equipment is started, at the sensor type, please choose "gas concentration sensor", formaldehyde sensor selection "formaldehyde transmitter, analog transducer selection" analog quantity to send module ", choose "air pressure sensor" atmospheric pressure sensor, light sensor select 20 w "light", the oxygen sensor selection "oxygen transmitter", Select No Other sensor by default for other sensors.

#### 3.3 Change the baud rate and device ID

When the device is disconnected, click the device baud rate and set address in Communication Settings to complete the related Settings. After setting the device, restart the device. After "Automatically obtain the current baud rate and address", you can find that the address and baud rate have been changed to the required address and baud rate.

## 4. 485 COMMUNICATION PROTOCOL

| parameter         | content                                                   |
|-------------------|-----------------------------------------------------------|
| coding            | 8-bit binary                                              |
| Data bits         | eight                                                     |
| Parity bit        | There is no                                               |
| Stop bit          | 1 a                                                       |
| Error calibration | CRC long loop code                                        |
| Baud rate         | 2400Bps, 4800bps, and 9600 BPS are available. The factory |
|                   | default value is 9600 BPS                                 |
| coding            | 8-bit binary                                              |

#### 4.1 Basic communication parameters

#### 4.2 Data frame format definition

Modbus-rtu protocol is adopted in the following format:

Time for initial structure  $\geq$ 4 bytes

Address code = 1 byte

Function code = 1 byte

Data area = N bytes

Error check = 16-bit CRC code

Time to end structure  $\geq$ 4 bytes

Address code: for the function indication of the transmitter, the transmitter only uses the function code 0x03 (read register data).

Data area: The data area is the specific address, which is unique in the communication network (0x01 by default).

Function code: host instruction communication data, pay attention to the 16bits data high bytes in the first!

CRC code: two-byte check code.

| Check c        | ode | Addres | s Function  | F  | Register     | start | Registe | r    | Check  | code |
|----------------|-----|--------|-------------|----|--------------|-------|---------|------|--------|------|
| low level      |     | code   | code        | а  | address      |       | length  |      | high   |      |
| 1 byte         |     | 1 byte | 1 byte      | 2  | 2 -          |       | 2 -     |      | 1 byte |      |
| Response frame |     |        |             |    |              |       |         |      |        |      |
| Address        | Fun | oction | Number      | of | First data a | rea   | Second  | data | NTH    | data |
| code           | cod | le     | valid bytes |    |              |       | area    |      | block  |      |
| 1 byte         | 1 b | yte    | 2 -         |    | 2 -          |       | 2 -     |      | 2 -    |      |

Information frame

## 4.3 Register address

| Register | PLC configuration | content           | unit          |  |
|----------|-------------------|-------------------|---------------|--|
| address  | address           |                   |               |  |
| 0000Н    | 40001             | humidity          | 0.1% RH       |  |
| 0001H    | 40002             | The temperature   | <b>0.1</b> ℃  |  |
| 0002H    | 40003             | Soil moisture     | 0.1% RH       |  |
| 0003H    | 40004             | Soil temperature  | 0.1 °C        |  |
| 0004H    | 40005             | PM2.5             | 1ug/m3        |  |
| 0005H    | 40006             | CO2 concentration | 1ppm          |  |
| 0006H    | 40007             | Gas concentration | 0.1 parts per |  |
|          |                   |                   | million       |  |
| 0007H    | 40008             | High illuminance  | 1Lux          |  |
| 0008H    | 40009             | Low illuminance   | 1Lux          |  |
| 0009H    | 40010             | PM10              | 1ug/m3        |  |
|          |                   | concentration     |               |  |
| 000aH    | 40011             | High atmospheric  | 0.01 kpa      |  |
|          |                   | pressure          |               |  |
| 000bH    | 40012             | Low atmospheric   | 0.01 kpa      |  |

|       |       | pressure        | pressure |  |  |  |
|-------|-------|-----------------|----------|--|--|--|
| 000cH | 40013 | The noise value | 0.1 dB   |  |  |  |

#### 4.4 Communication protocol examples and explanations

Read the temperature and humidity value of device address 0x01

| Address | Function | The starting   | The length of  | Check code | Check code |
|---------|----------|----------------|----------------|------------|------------|
| code    | code     | address        | the data       | low level  | high       |
| 0x01    | 0x03     | 0 x00 to 0 x00 | 0 x00 to 0 x02 | 0xC4       | 0x0B       |

Information frame

#### Reply frame (e.g., read temperature of -10.1°C, humidity of 65.8%RH)

| Address<br>code | Function<br>code | Effective - | Humidity<br>value | Tempera<br>ture<br>value | Check code<br>low | Check code<br>high |
|-----------------|------------------|-------------|-------------------|--------------------------|-------------------|--------------------|
| 0x01            | 0x03             | 0x04        | 0x02              | 0xFF                     | 0x5A              | 0x3D               |
|                 |                  |             | 0x92              | 0x9B                     |                   |                    |

Temperature:

When the temperature is lower than 0  $\,^\circ\,$  C, it is uploaded in the form of complement

FF9B H(hex)= -101 => Temperature = -10.1  $^{\circ}$  C

Humidity:

292 H(hexadecimal)=658=> Humidity = 65.8%RH

## 5. 485 COMMUNICATION FAQS

#### 5.1 Device cannot connect to PLC or computer

Possible causes are as follows:

- The computer has multiple COM ports, the selected port is not correct.
- The address of the device is incorrect or the address of the device is the same (1 by default).
- Baud rate, check mode, data bit, stop bit error.
- The polling interval and waiting for reply time of the host are too short, and must be set to more than 200ms.
- The 485 bus is disconnected, or the A and B lines are connected inversely.
- If the number of devices is too large or the wiring is too long, power supply should be provided nearby. Add 485 intensifier and 120 ω terminal resistance at the same time.
- The USB to 485 driver is not installed or damaged.
- The device is damaged.

## 6. 4G COMMUNICATION SCREEN CONNECT TO SCREEN CLOUD

#### 6.1 System is introduced

Essence cloud, dispatch and developed a iot commonality cloud platform, on the basis of industry solutions, solve the problem of traditional heavy link light experience cloud platform, based on the link to upgrade the front display effect and the style, the integration of more than 10 industry template interface, is a set of solutions, data acquisition, warning issued, remote control, data analysis and so on as one of the Internet system.Jingxun Cloud provides data recording, query, export, comparison and other functions, mainly providing one-stop service for customers at the application layer.

#### 6.2 Intelligence cloud advantage

(1) Stability: High stability, the overall system availability rate is greater than 99.7%, database application availability rate is greater than 99.8%, and regular maintenance.

(2) Easy operation: to provide friendly user management and use of the world

(3) Reliability: during the system design, we should ensure the reliability of the system by selecting excellent products and adopting necessary technical means

(4) Compatibility: Products of other companies can be produced on our platform according to our server protocol

(5) "Thousand people and thousand Faces" : with privatized deployment, it also provides two entrances, normal entrance and neutral entrance. After entering from the neutral entrance, the interface information seen by customers is the information set by customers themselves

(6) wechat mini program: it is easy to check the status, data and binding

location of the device through wechat.

#### 6.3 Thermometer box data query

When you buy 4G communication screen, screen with reporting function, you can see the data through the cloud server remote, convenient and fast.

The screen device connects to the Cloud server by 4G network module and reports data to the cloud server according to the default frequency (frequency adjustable).

You only need to log in to the server with your registered jinx cloud account, by using each host's unique "ID" to query data of the screen.

At the same time, the platform also has the alarm function. You only need to set the alarm value through the platform. If the monitoring data exceeds the alarm value, the platform will notify you through SMS or QQ mailbox, so that you can monitor the data more conveniently and quickly.

Note: You can contact our after-sales staff to know the specific functions of the platform.